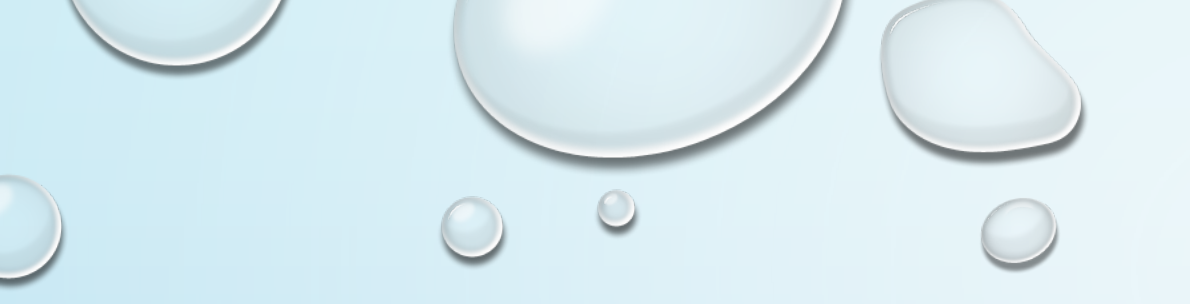

## "HOW TO" CREATE SHOPPING CART W/PO DATA IN A JIFFY!

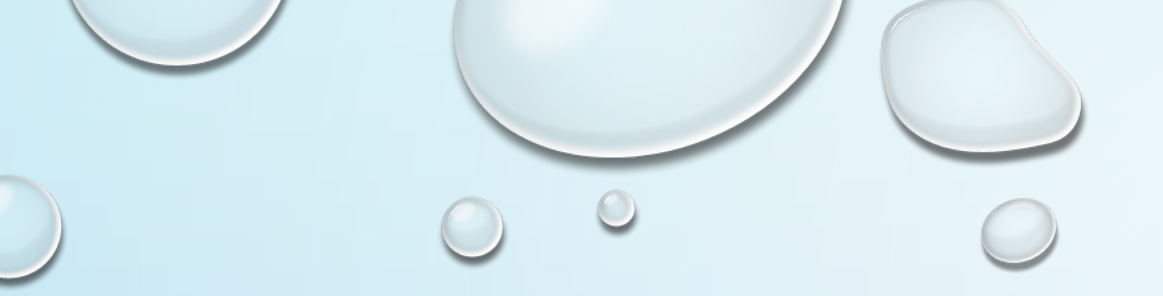

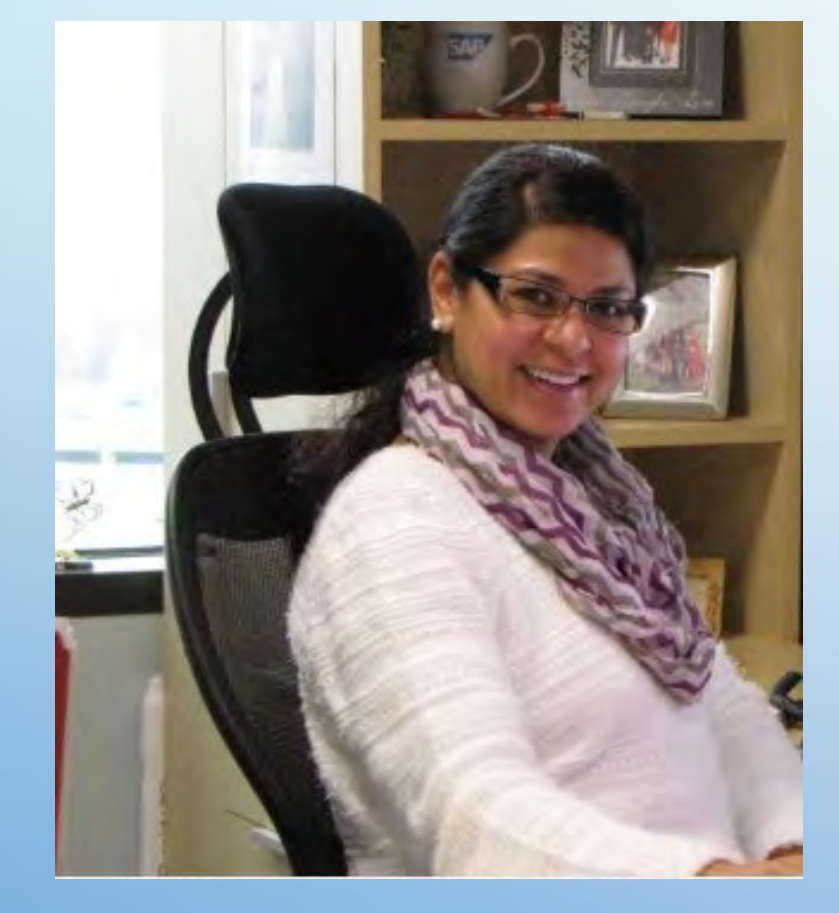

MY NAME IS NISHA SHARMA, I AM PART OF THE SAP SUPPORT TEAM, SPECIALIZING IN THE **PROCURE TO PAY** PROCESS.

I HAVE BEEN WITH TRAVIS COUNTY SINCE JANUARY, 2008. I ENJOY SHARING KNOWLEDGE ABOUT SAP WITH END USERS AND BRINGING IMPROVEMENTS AND INNOVATIONS TO THE COUNTY!

### **REPORT LOCATION:**

#### REPORTING > REPORTS > SHOPPING:

| k Forward + History Favorites Pe                                                                                                    | ersonalize View Help |         |                 |           |
|----------------------------------------------------------------------------------------------------|----------------------|---------|-----------------|-----------|
| Service & Approvals Shopping                                                                                                    | Purchasing Buyer     | Budget  | SAP Easy Access | Reporting |
| Home Documents                                                                                                    |                      |         |                 |           |
| View • New • Organize • Send                                                                                                    | More Actions -       | Details |                 |           |
| Folders                                                                                                    | 21                   | Title * |                 |           |
| Accounts Payable  Asset Accounting  Budget  Budget Budget  Budget  Budget  Budget  Budget  Budget Budget Budget  Budget Budget |                      | /       |                 |           |

#### SHOPPING > SHOPPING CARTS> SHOPPING REPORTS:

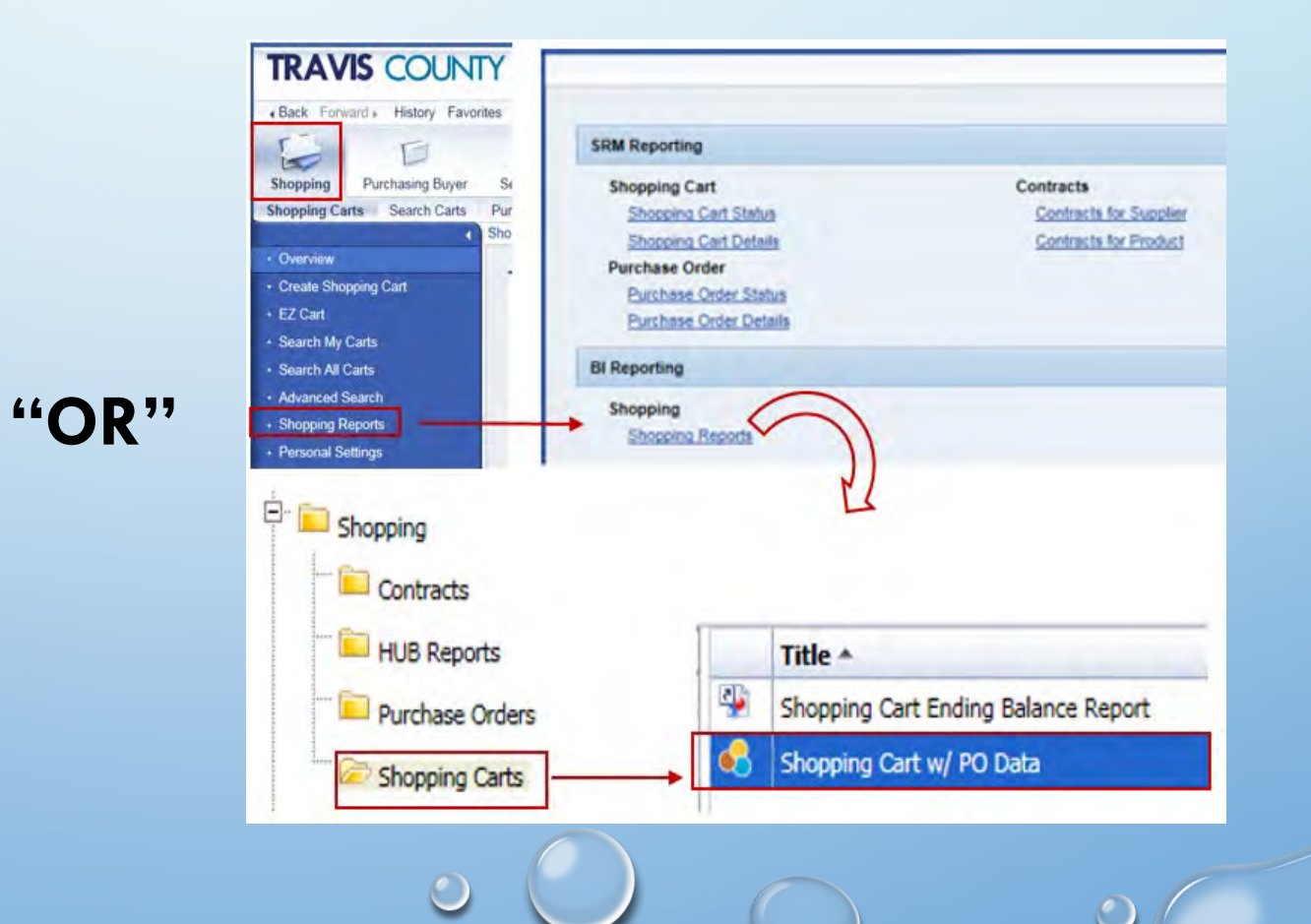

# HAVE YOU EVER TYPED PO OR CONTRACT DATA

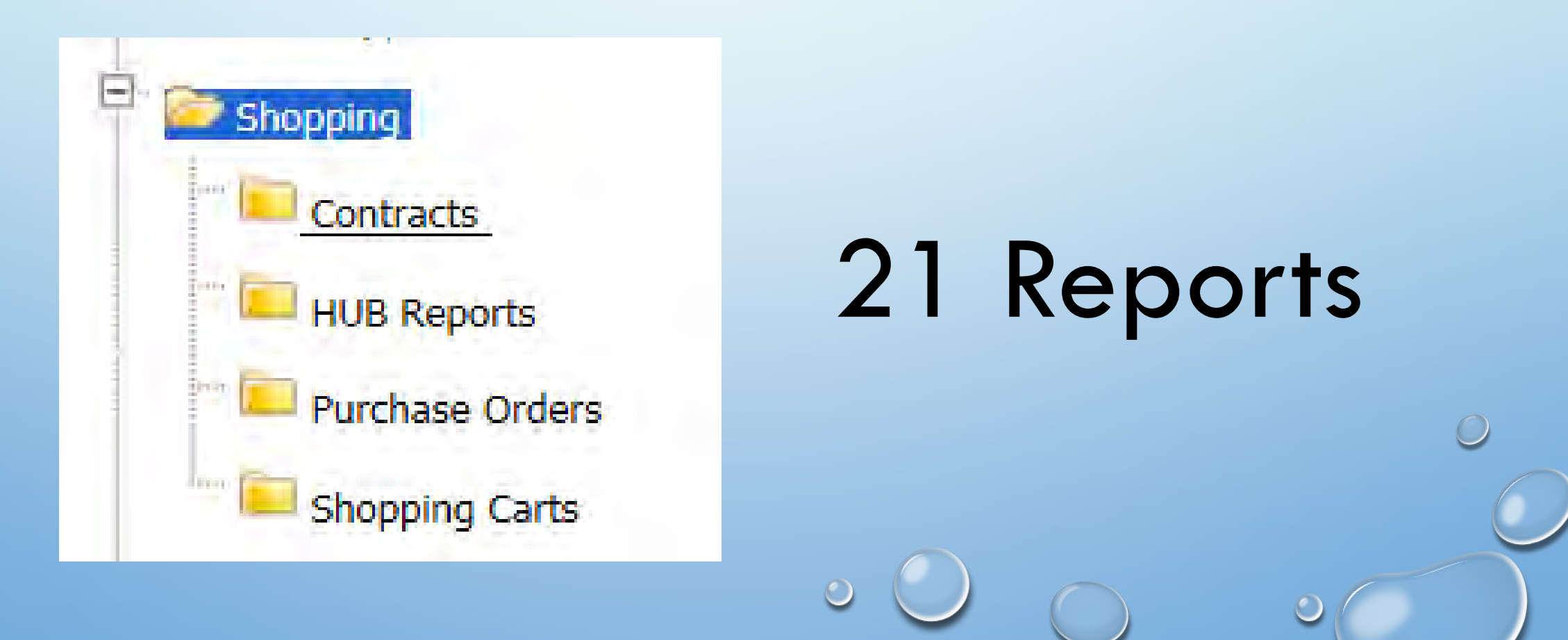

### BUSINESS SCENARIO 1: BUDGET FORECASTING

**BUSINESS NEED:** NEED TO ESTIMATE OUR TOTAL OPERATING EXPENSES BASED ON PAST HISTORY/CURRENT USAGE BY GL ACCOUNT.

#### WHAT CAN I DO TO MAKE THIS ESTIMATE?

 QUICKLY COMPILE A LIST OF ALL SHOPPING CARTS (WITH PO DATA) FOR CURRENT YEAR AND PRIOR FISCAL YEAR (FY19 & FY18)

#### **HOW CAN THE NEW REPORT HELP?**

• EXAMPLE SCENARIO – SHOW ALL AUDITOR'S OFFICE CARTS (FY18, FY19 YTD)

#### WHAT HAPPENS WHEN I LAUNCH THE REPORT:

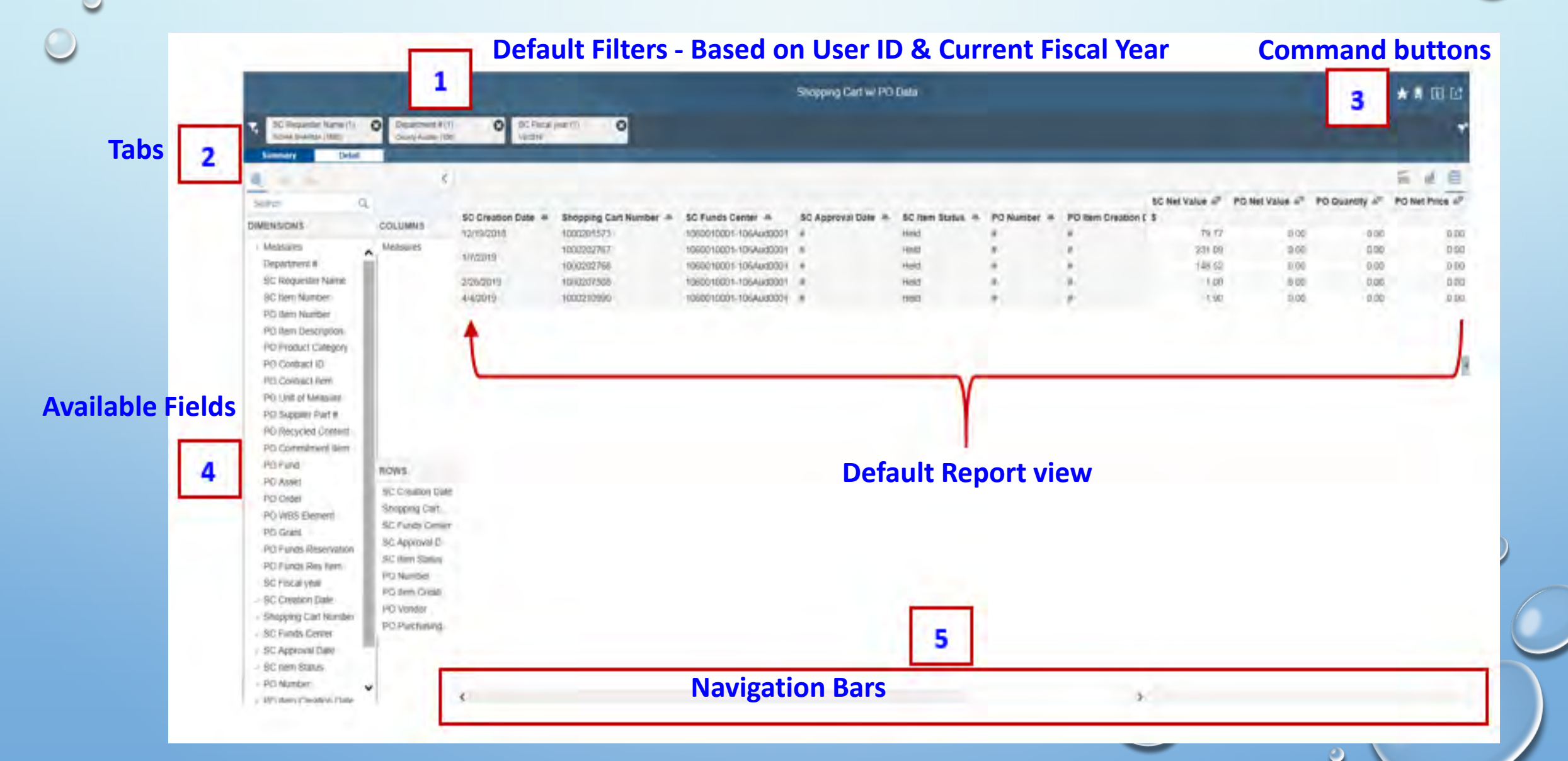

### • A - DEFAULT FILTERS:

The Shopping Cart w/PO Data report default is based on your userid, department and the current fiscal year

To "Remove" an existing filter, simply click the "X" in the filter's top right corner

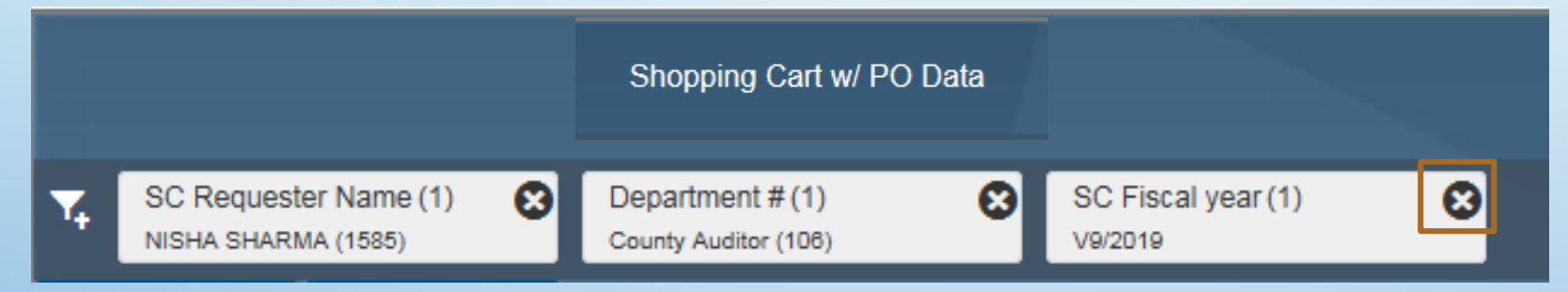

To "Edit" an existing filter(s), click on the filter to see other choices

Check or Uncheck selection to update values

|        | SC Fiscal                       | year |
|--------|---------------------------------|------|
| SEL    | ECT FROM LIST DEFINE CONDITIONS |      |
| Se     | arch                            |      |
| Iter   | ns (3)                          |      |
|        | Text                            | Key  |
|        | V9/2017                         | 2017 |
|        | V9/2018                         | 2018 |
|        | V9/2019                         | 2019 |
| $\sim$ | Selected Items (1)              |      |
|        | √9/2019 (2019) ⊗                |      |
|        |                                 |      |

### B - TABS:

Default report displays data in the "Summary" tab.

Click on "Detail" tab to switch to that view.

Note - filter values on "Detail" tab does not update automatically from "Summary" tab.

| Summary De                                                                                                    | tail      |                    |                        |                       |                    |                  |             |                    |                |                |               |                |
|----------------------------------------------------------------------------------------------------|-----------|--------------------|------------------------|-----------------------|--------------------|------------------|-------------|--------------------|----------------|----------------|---------------|----------------|
| the second second secon |           | <                  |                        |                       |                    |                  |             |                    |                |                |               | ≣ <u>⊪l</u> ⊞  |
| Search Q                                                                                                    |           |                    |                        |                       |                    |                  |             |                    | SC Net Value ≞ | PO Net Value ≞ | PO Quantity ≞ | PO Net Price 🛋 |
| DIMENSIONS                                                                                                    | 001110010 | SC Creation Date A | Shopping Cart Number 🔺 | SC Funds Center 🔺     | SC Approval Date 🔺 | SC Item Status 🔺 | PO Number 🛎 | PO Item Creation I | \$             |                |               |                |
| DIMENSIONS                                                                                                    | COLOMINS  | 12/19/2018         | 1000201573             | 1060010001-106Aud0001 | #                  | Held             | #           | #                  | 79.77          | 0.00           | 0.00          | 0.00           |
| > Measures                                                                                                    | Measures  | 4/7/0040           | 1000202767             | 1060010001-106Aud0001 | #                  | Held             | #           | #                  | 231.09         | 0.00           | 0.00          | 0.00           |
| Department #                                                                                                    |           | 1/1/2019           | 1000202768             | 1060010001-106Aud0001 | #                  | Held             | #           | #                  | 148.52         | 0.00           | 0.00          | 0.00           |
| SC Requester Name                                                                                                    |           | 2/26/2019          | 1000207508             | 1060010001-106Aud0001 | #                  | Held             | #           | #                  | 1.00           | 0.00           | 0.00          | 0.00           |
| SC Item Number                                                                                                    |           | 4/4/2019           | 1000210990             | 1060010001-106Aud0001 | #                  | Held             | #           | #                  | 1.90           | 0.00           | 0.00          | 0.00           |
| PO Item Number                                                                                                    |           |                    |                        |                       |                    |                  |             |                    |                |                |               |                |

Tip! View both tabs, before adjusting for filter values in "Summary" tab. Additional fields are available on the "Detail" tab.

### C – COMMAND BUTTONS:

Bookmarks can be used to save your current filter and layout selection, rerun report at any time to get updated data without spending additional time.

Add Bookmark

Manage Bookmarks

| SC Requester Name (*<br>NISHA SHARMA (1585)<br>Summary De | 1) Oppartment # (1<br>Country Auditor (10) | SC Fiscal<br>9 V9/2019 | year(1)                |                |                       |           |                |                  |                            |                |
|-----------------------------------------------------------|--------------------------------------------|------------------------|------------------------|----------------|-----------------------|-----------|----------------|------------------|----------------------------|----------------|
| Bearch Q                                                  | <                                          | SC Creation Data       | Shopping Cart Number   | SC Item Number | SC Funds Center       | PO Number | SC Net Value ▲ | PO Net Value 💣   | PO Quantity ≜ <sup>≅</sup> | PO Net Price ≜ |
| IMENSIONS                                                 | COLUMNS                                    | So creation bate =     | shopping carrieniber = | 1              | 1060010001-106Aud0001 | #         | 41.97          | 0.00             | 0.00                       | 0.00           |
| Measures                                                  | Measures                                   | 12/19/2018             | 1000201573             | 2              | 1060010001-106Aud0001 | #         | 37.80          | 0.00             | 0.00                       | 0.00           |
| Department #                                              |                                            |                        | 100000707              | 1              | 1060010001-106Aud0001 | #         | 68.09          | 0.00             | 0.00                       | 0.00           |
| SC Requester Name                                         |                                            | 1/7/2019               | 1000202757             | 2              | 1060010001-106Aud0001 | #         | 163.00         | 0.00             | 0.00                       | 0.00           |
| SC Item Number                                            |                                            |                        | 1000202768             | 1              | 1060010001-106Aud0001 | #         | 148.52         | 0.00             | 0.00                       | 0.00           |
| PO Item Number                                            |                                            | 2/26/2019              | 1000207508             | 1              | 1060010001-106Aud0001 | #         | 1.00           | 0.00             | 0.00                       | 0.00           |
| PO Item Description<br>PO Product Categ                   |                                            | 4/4/2019               | 1000210990             | 1              | 1060010001-106Aud0001 | #         | 1.90           | 0.00             | 0.00                       | 0.00           |
| PO Contract Item<br>PO Unit of Measure                    |                                            |                        |                        |                |                       | Barrana   |                | Add Bookma       | rk                         |                |
| PO Supplier Part #<br>PO Recycled Cont                    | Use "                                      | Globa                  | l" folder              | to sho         | are                   | Global    |                | Title Sample Boo | kmark                      | Ū              |
| PO Commitment It<br>PO Fund<br>PO Asset                   | cust                                       | om lay                 | out with               | other          | s!                    |           |                | Folder           |                            | 5              |
| PO Order<br>PO WBS Element                                | ROWS                                       |                        |                        |                |                       |           |                |                  |                            | Save Cancel    |

Tip! Select "Manage Bookmarks" to Add, Delete and Mark Bookmarks as Favorites.

### **C** – COMMAND BUTTONS:

Manage Bookmarks are used to mark saved bookmarks as favorites or to select one of them as your default view. You can also email saved bookmarks to your team embers.

|          | Manage Bookmarks         |         | Add Bookmark     |
|----------|--------------------------|---------|------------------|
| Personal | + 🖮 ★ ,5 8               | a î, ⊠i | Manage Bookmarks |
| Global   | Sample Bookmark          |         |                  |
|          | FY19_Toby                |         |                  |
|          | FY19+Toby                |         |                  |
|          | FY18_SCs_Summary         |         |                  |
|          | FY19_SCs                 |         |                  |
|          | FY19_IntCat_SC_AwtApprvI |         |                  |
|          |                          |         |                  |

### C – COMMAND BUTTONS:

Export this report into an Excel spreadsheet, keeping existing filters and layout.

| _ |                             |                                         |                          |                  |                        | Shopping Cart    | w/ PO Data            |             |                |                |               |                | ★ 🛛 🖬 🖒      |
|---|-----------------------------|-----------------------------------------|--------------------------|------------------|------------------------|------------------|-----------------------|-------------|----------------|----------------|---------------|----------------|--------------|
|   | ثم 🕁 🛧                      | Department # (1)<br>County Auditor (100 | ) SC Fiscal (<br>V9/2019 | /ear (1) 🖸       |                        |                  |                       |             |                |                |               |                | *            |
|   |                             | <                                       |                          |                  |                        |                  |                       |             |                |                |               |                | ≣ <u>⊪</u> ⊞ |
|   | 📫 Export to Microsoft Excel |                                         |                          |                  |                        |                  |                       |             | SC Net Value ≞ | PO Net Value ≞ | PO Quantity 🛓 | PO Net Price 🛋 |              |
|   |                             | NC                                      | SC Creation Date A       | SC Fiscal year 🛎 | Shopping Cart Number 🔺 | SC Item Number 🚔 | SC Funds Center 🚔     | PO Number 🚔 | \$             |                |               |                |              |
|   | Export to CSV               | NS                                      | 12/19/2018               | 2019             | 1000201573             | 1                | 1060010001-106Aud0001 | #           | 41.97          | 0.00           | 0.00          | 0.00           |              |
|   | II Export to CSV            | es                                      | 12/13/2010               | 2019             | 1000201010             | 2                | 1060010001-106Aud0001 | #           | 37.80          | 0.00           | 0.00          | 0.00           |              |
|   |                             |                                         |                          |                  | 1000202767             | 1                | 1060010001-106Aud0001 | #           | 68.09          | 0.00           | 0.00          | 0.00           |              |
|   | Export to PDF               |                                         | 1/7/2019                 | 2019             | 1000202101             | 2                | 1060010001-106Aud0001 | #           | 163.00         | 0.00           | 0.00          | 0.00           |              |
|   |                             |                                         |                          |                  | 1000202768             | 1                | 1060010001-106Aud0001 | #           | 148.52         | 0.00           | 0.00          | 0.00           |              |
|   |                             |                                         | 2/26/2019                | 2019             | 1000207508             | 1                | 1060010001-106Aud0001 | #           | 1.00           | 0.00           | 0.00          | 0.00           |              |
|   |                             |                                         | 4/4/2019                 | 2019             | 1000210990             | 1                | 1060010001-106Aud0001 | #           | 1.90           | 0.00           | 0.00          | 0.00           |              |

Do you want to open or save SHOPPING29042019134341161.xlsx (5.87 KB) from aapbor.traviscountytx.gov? Open Save Cancel ×
Note! Both tabs will be exported in one Excel file.

### **D** – DEFAULT LAYOUT:

Drag and drop from "Dimensions" to rows to add fields as desired.

|                                             |                                                                                                    |                    |                  |                        | Shopping Cart    | w/ PO Data            |             |                |                |               |                |  |  |
|---------------------------------------------|----------------------------------------------------------------------------------------------------|--------------------|------------------|------------------------|------------------|-----------------------|-------------|----------------|----------------|---------------|----------------|--|--|
| SC Requester Name (<br>JANICE ROSEMOND (14) | SC Requester Name (1) O Department # (1) O SC Fiscal year (1) O SC Fiscal year (1) O SC Fisca |                    |                  |                        |                  |                       |             |                |                |               |                |  |  |
| Summary De                                  | Summary Detail                                                                                                    |                    |                  |                        |                  |                       |             |                |                |               |                |  |  |
| 🌒 मं मो                                     | <                                                                                                    |                    |                  |                        |                  |                       |             |                |                |               |                |  |  |
| Search Q                                    |                                                                                                    |                    |                  |                        |                  |                       |             | SC Net Value 🛎 | PO Net Value ≞ | PO Quantity 🛋 | PO Net Price ≞ |  |  |
| DIMENSIONS                                  | COLUMNS                                                                                                    | SC Creation Date 🔺 | SC Fiscal year 🛎 | Shopping Cart Number 🔺 | SC Item Number 🔺 | SC Funds Center 🚔     | PO Number 🛎 | \$             | \$             |               | \$             |  |  |
| DIMENSIONS                                  | COLOMINS                                                                                                    |                    |                  |                        | 1                | 1060010001-106Aud0001 | 4100126268  | 140.00         | 140.00         | 2.00 HR       | 70.00          |  |  |
| Measures                                    | Measures                                                                                                    |                    |                  |                        | 2                | 1060010001-106Aud0001 | 4100126268  | 3,780.00       | 3,780.00       | 54.00 HR      | 70.00          |  |  |
| Department #                                |                                                                                                    |                    |                  |                        | 3                | 1060010001-106Aud0001 | 4100126268  | 660.00         | 660.00         | 12.00 HR      | 55.00          |  |  |
| SC Requester Name                           |                                                                                                    |                    |                  |                        | 4                | 1060010001-106Aud0001 | 4100126268  | 1,050.00       | 1,050.00       | 10.00 HR      | 105.00         |  |  |
| <ul> <li>SC Item Number</li> </ul>          | DOWE                                                                                                    |                    |                  |                        | 5                | 1060010001-106Aud0001 | 4100126268  | 84.95          | 84.95          | 1.00 EA       | 84.95          |  |  |
| PO Item Number                              | ROWS                                                                                                    |                    |                  |                        | 6                | 1060010001-106Aud0001 | 4100126268  | 882.00         | 882.00         | 2.00 EA       | 441.00         |  |  |
| PO Item Description                         | SC Creation Date                                                                                                    |                    |                  |                        | 7                | 1060010001-106Aud0001 | 4100126268  | 15.54          | 15.54          | 2.00 EA       | 7.77           |  |  |
| PO Product Categ                            | SC Fiscal year                                                                                                    | 10/2/2019          | 2010             | 1000104205             | 8                | 1060010001-106Aud0001 | 4100126268  | 112.64         | 112.64         | 2.00 EA       | 56.32          |  |  |
| PO Contract ID                              | Shopping Cart Number                                                                                                    | 10/3/2010          | 2019             | 1000194200             | 9                | 1060010001-106Aud0001 | 4100126268  | 21.84          | 21.84          | 24.00 EA      | 0.91           |  |  |
| PO Contract Item                            | SC Item Number                                                                                                    |                    |                  |                        | 10               | 1060010001-106Aud0001 | 4100126268  | 525.00         | 525.00         | 7.00 DAY      | 75.00          |  |  |
| PO Unit of Measure                          | SC Funds Center                                                                                                    |                    |                  |                        | 11               | 1060010001-106Aud0001 | 4100126268  | 192.50         | 192.50         | 192.50 AU     | 1.00           |  |  |
| PO Supplier Part #                          | PO Number                                                                                                    |                    |                  |                        | 12               | 1060010001-106Aud0001 | 4100126268  | 240.00         | 240.00         | 240.00 AU     | 1.00           |  |  |

Drag and drop from "Rows" to reorder fields as desired.

Note! Do the opposite to remove or arrange fields.

### D – DEFAULT LAYOUT:

#### The default view with various fields & values

|                                              |                                              |                        |                  |                        | Shopping Cart    | w/ PO Data            |             |                |                |               |                |
|----------------------------------------------|----------------------------------------------|------------------------|------------------|------------------------|------------------|-----------------------|-------------|----------------|----------------|---------------|----------------|
| SC Requester Name (1<br>JANICE ROSEMOND (147 | ) S Department # (1)<br>County Auditor (108) | SC Fiscal y<br>V9/2019 | rear (1) 🔞       |                        |                  |                       |             |                |                |               |                |
| Summary Def                                  | ail                                          |                        |                  |                        |                  |                       |             |                |                |               |                |
| Search Q                                     |                                              |                        |                  |                        |                  |                       |             | SC Net Value 🛋 | PO Net Value 🛋 | PO Quantity 🖉 | PO Net Price 🛋 |
| DIMENSIONS                                   | COLUMNS                                      | SC Creation Date 🔺     | SC Fiscal year 🛋 | Shopping Cart Number 🔺 | SC Item Number 🛎 | SC Funds Center 🛎     | PO Number 🛎 | \$             | \$             |               | \$             |
| DIMENSION                                    | 00201110                                     |                        |                  |                        | 1                | 1060010001-106Aud0001 | 4100126268  | 140.00         | 140.00         | 2.00 HR       | 70.00          |
| Measures                                     | Measures                                     |                        |                  |                        | 2                | 1060010001-106Aud0001 | 4100126268  | 3,780.00       | 3,780.00       | 54.00 HR      | 70.00          |
| Department #                                 |                                              |                        |                  |                        | 3                | 1060010001-106Aud0001 | 4100126268  | 660.00         | 660.00         | 12.00 HR      | 55.00          |
| SC Requester Name                            |                                              |                        |                  |                        | 4                | 1060010001-106Aud0001 | 4100126268  | 1,050.00       | 1,050.00       | 10.00 HR      | 105.00         |
| <ul> <li>SC Item Number</li> </ul>           | Down                                         |                        |                  |                        | 5                | 1060010001-106Aud0001 | 4100126268  | 84.95          | 84.95          | 1.00 EA       | 84.95          |
| PO Item Number                               | ROWS                                         |                        |                  |                        | 6                | 1060010001-106Aud0001 | 4100126268  | 882.00         | 882.00         | 2.00 EA       | 441.00         |
| PO Item Description                          | SC Creation Date                             |                        |                  |                        | 7                | 1060010001-106Aud0001 | 4100126268  | 15.54          | 15.54          | 2.00 EA       | 7.77           |
| PO Product Categ                             | SC Fiscal year                               | 10/0/0010              | 0010             | 1000101005             | 8                | 1060010001-106Aud0001 | 4100126268  | 112.64         | 112.64         | 2.00 EA       | 56.32          |
| PO Contract ID                               | Shopping Cart Number                         | 10/3/2018              | 2019             | 1000194205             | 9                | 1060010001-106Aud0001 | 4100126268  | 21.84          | 21.84          | 24.00 EA      | 0.91           |
| PO Contract Item                             | SC Item Number                               |                        |                  |                        | 10               | 1060010001-106Aud0001 | 4100126268  | 525.00         | 525.00         | 7.00 DAY      | 75.00          |
| PO Unit of Measure                           | SC Funds Center                              |                        |                  |                        | 11               | 1060010001-106Aud0001 | 4100126268  | 192.50         | 192.50         | 192.50 AU     | 1.00           |
| PO Supplier Part #                           | PO Number                                    |                        |                  |                        | 12               | 1060010001-106Aud0001 | 4100126268  | 240.00         | 240.00         | 240.00 AU     | 1.00           |

Right click on a field, that currently displays both Key and Text. For example, update SC fund center column to display only the 10 digit #, and remove the short description.

### **SET CONDITIONAL FORMATTING**

Conditional formatting can be used to highlight particular value from the report. For example, highlight shopping cart values > \$2,000

1 1

|                            |             |                         |            |                                | S                           | C Net Value 🛎     |
|----------------------------|-------------|-------------------------|------------|--------------------------------|-----------------------------|-------------------|
| SC Item Status 🚔           | PO Number 🚔 | PO Item Creation Date 🚔 | PO Vendor  | <u>a</u>                       | PO Purchasing Group 🚔 💲     |                   |
| Follow-on Document Created | 4100146029  | 10/1/2019               | 1000001595 | GARTNER GROUP INC              | 115Rod int                  | 11 000 17         |
| Awaiting Approval          | #           | #                       | #          | Not assigned                   | Not assi                    | the second second |
| Follow-on Document Created | 4100146360  | 10/7/2019               | 1000003175 | VERIZON WIRELESS SERVICES LLC  | 115Jone 🔐 Filter and Remove | e Dimension       |
| Follow-on Document Created | 4100146498  | 10/8/2019               | 1000000001 | OFFICE DEPOT BUSINESS SERVICES | 115Brei                     |                   |
| Held                       | #           | #                       | #          | Not assigned                   | Not assi                    |                   |
| Held                       | #           | #                       | #          | Not assigned                   | Not assi 🖉 Remove Filter    |                   |
| Awaiting Approval          | #           | #                       | #          | Not assigned                   | Not ass                     | atting            |
| Follow-on Document Created | 4100132629  | 10/18/2019              | 1000001691 | WEST PUBLISHING PAYMENT CENTER | 115Wils                     |                   |
| Follow-on Document Created | 4100147172  | 10/18/2019              | 1000003478 | SURVEYMONKEY COM LLC           | 115Woc Currency Convers     | sion              |
| Awaiting Approval          | #           | #                       | #          | Not assigned                   | Not assi Totals Position    | >                 |
| Follow-on Document Created | 4100147034  | 10/17/2019              | 1000001595 | GARTNER GROUP INC              | 115Jonesi                   | 39,043.00         |
| Approved                   | #           | #                       | #          | Not assigned                   | Not assigned                | 175.50            |
| Follow-on Document Created | 4100147564  | 10/24/2019              | 1000024712 | AMAZON CAPITAL SERVICES INC.   | 115FrancisS                 | 11.99             |
| Follow-on Document Created | 4100147567  | 10/24/2019              | 1000020691 | PR SALES AND SERVICE INC       | 115FrancisS                 | 1,584.00          |
| Held                       | #           | #                       | #          | Not assigned                   | Not assigned                | 1.97              |
| Follow-on Document Created | 4100147288  | 10/22/2019              | 1000021218 | PREFERRED TECHNOLOGIES, INC.   | 115JonesJ                   | 1,830.00          |
| Follow-on Document Created | 4100147477  | 10/23/2019              | 1000000000 | DELL MARKETING L P             | 115LaursenW                 | 197.39            |
| Approved                   | #           | #                       | #          | Not assigned                   | Not assigned                | 32.25             |

Right click on SC Net Value measure, select "Conditional Formatting"

### SET CONDITIONAL FORMATTING - CONTINUES

#### Select, "New Measure Rule"

| Conditional For                         | matting Rules Manager |                  |                  |
|-----------------------------------------|-----------------------|------------------|------------------|
| New Measure Rule New Dimension Rule BEx | Levels 🖉 🕒 📋          |                  | ~                |
| Rule Name (applied in order shown)      |                       | New Measure Rule |                  |
|                                         | Name: SC > \$2K       | Based On:        | SC Net Value 🗸 🗸 |

- Define "Measure Rule" Name. For this example, Rule Name = "SC > \$2K" will be highlighted in "Red" text in "Bold" font. Select "OK"
- Select "New Dimension Rule" for additional conditional formatting

|                 |              |         | Based On: SC N | let Value |   | ~ |
|-----------------|--------------|---------|----------------|-----------|---|---|
| Preview         | greater than | ~ 2,000 |                | Fill      | ~ | * |
| For Crosstab    | Text         | ∽ в I 、 | Symbol:        | None      | ~ |   |
| pply Formatting | for Crosstab |         |                |           |   |   |
| Data Cells      |              |         |                |           |   |   |
|                 |              |         |                |           |   |   |

### SET CONDITIONAL FORMATTING - CONTINUES

#### Updated Report View:

|                    |                     |                        |                    | SC Net Value ≜ |
|--------------------|---------------------|------------------------|--------------------|----------------|
| SC Creation Date 🚔 | SC Requester Name 🚔 | Shopping Cart Number 🚔 | SC Approval Date 🚔 | \$             |
| 10/1/2019          | JANICE ROSEMOND     | 1000226880             | 10/1/2019          | 11,999.17      |
| 10/4/2010          |                     | 1000227629             | #                  | 5,139.00       |
| 10/4/2019          | JANICE RUSEMUND     | 1000227662             | 10/4/2019          | 99.90          |
| 10/9/2010          |                     | 1000227928             | 10/8/2019          | 1.95           |
| 10/0/2019          | NISHA SHARIMA       | 1000227933             | #                  | 1,626.02       |
| 10/10/2019         | NISHA SHARMA        | 1000228305             | #                  | 1,553.11       |
| 10/11/2010         | ANTHONY TRUONG      | 1000228298             | #                  | 0.70           |
| 10/11/2019         | JANICE ROSEMOND     | 1000228367             | 10/11/2019         | 12.00          |
| 10/15/2019         | JANICE ROSEMOND     | 1000228672             | 10/15/2019         | 300.00         |
|                    | ANTHONY TRUONG      | 1000228880             | #                  | 0.35           |
|                    | CHRISTINA ADAIR     | 1000228843             | 10/16/2019         | 59,043.00      |
| 10/16/2010         |                     | 1000228769             | 10/16/2019         | 175.50         |
| 10/10/2019         | KRISTIN SINGLEY     | 1000228794             | 10/16/2019         | 11.99          |
|                    |                     | 1000228893             | 10/16/2019         | 1,584.00       |
|                    | NISHA SHARMA        | 1000228858             | #                  | 1.97           |
| 10/21/2019         | JANICE ROSEMOND     | 1000229249             | 10/22/2019         | 1,830.00       |
| 10/22/2019         | KRISTIN SINGLEY     | 1000229255             | 10/23/2019         | 197.39         |
| 10/23/2019         | KRISTIN SINGLEY     | 1000229439             | 10/24/2019         | 32.25          |

### SET CONDITIONAL FORMATTING - CONTINUES

Additional conditional formatting applied on "SC Processing Status" as "New Dimension Rule". Now "Held" status is in "Green" text and in "Bold" font.

|                    |                     |                        |                    |                        | SC Net Value ≜ <sup></sup> |
|--------------------|---------------------|------------------------|--------------------|------------------------|----------------------------|
| SC Creation Date 🚔 | SC Requester Name 🚔 | Shopping Cart Number 🚔 | SC Approval Date 🚔 | SC Processing Status 🚔 | \$                         |
| 10/1/2019          | JANICE ROSEMOND     | 1000226880             | 10/1/2019          | Shopping cart ordered  | 11,999.17                  |
| 10/4/2010          |                     | 1000227629             | #                  | Shopping cart ordered  | 5,139.00                   |
| 10/4/2019          | JANICE ROSLINOND    | 1000227662             | 10/4/2019          | Shopping cart ordered  | 99.90                      |
| 10/9/2010          |                     | 1000227928             | 10/8/2019          | Shopping cart ordered  | 1.95                       |
| 10/0/2019          | NISHA SHARIMA       | 1000227933             | #                  | Held                   | 1,626.02                   |
| 10/10/2019         | NISHA SHARMA        | 1000228305             | #                  | Held                   | 1,553.11                   |
| 10/11/2010         | ANTHONY TRUONG      | 1000228298             | #                  | Shopping cart ordered  | 0.70                       |
| 10/11/2019         | JANICE ROSEMOND     | 1000228367             | 10/11/2019         | Shopping cart ordered  | 12.00                      |
| 10/15/2019         | JANICE ROSEMOND     | 1000228672             | 10/15/2019         | Shopping cart ordered  | 300.00                     |
|                    | ANTHONY TRUONG      | 1000228880             | #                  | Shopping cart ordered  | 0.35                       |
|                    | CHRISTINA ADAIR     | 1000228843             | 10/16/2019         | Shopping cart ordered  | 59,043.00                  |
| 10/16/2010         | KRISTIN SINGLEY     | 1000228769             | 10/16/2019         | Shopping cart ordered  | 175.50                     |
| 10/10/2019         |                     | 1000228794             | 10/16/2019         | Shopping cart ordered  | 11.99                      |
|                    |                     | 1000228893             | 10/16/2019         | Shopping cart ordered  | 1,584.00                   |
|                    | NISHA SHARMA        | 1000228858             | #                  | Held                   | 1.97                       |
| 10/21/2019         | JANICE ROSEMOND     | 1000229249             | 10/22/2019         | Shopping cart ordered  | 1,830.00                   |
| 10/22/2019         | KRISTIN SINGLEY     | 1000229255             | 10/23/2019         | Shopping cart ordered  | 197.39                     |
| 10/23/2019         | KRISTIN SINGLEY     | 1000229439             | 10/24/2019         | Shopping cart ordered  | 32.25                      |

### SET DATA RANKING

- ✓ Identify values being analyzed.
- ✓ Individual identifiers should be removed. E.g. Rows column should be blank.

| Department #(1)                            | vear(1)                                            |  |
|--------------------------------------------|----------------------------------------------------|--|
| Transportation & Natural Res (149) V9/2020 |                                                    |  |
| Summary Detail                             |                                                    |  |
| 更                                          | <                                                  |  |
| Search Q                                   | SC Net Value PO Net Value PO Quantity PO Net Price |  |
| IMENSIONS COLUMNS                          | \$ \$ \$<br>6 600 745 65 4 069 507 15 * 000 965 00 |  |
| Measures                                   | 0,023,713.03 4,308,327.13 333,003.00               |  |
| PO Item Number                             |                                                    |  |
| PO Item Descri                             |                                                    |  |
| PO Product Cat                             |                                                    |  |
| PO Contract ID                             |                                                    |  |
| PO Contract Item                           |                                                    |  |
| PO Unit of Mea                             |                                                    |  |
| PO Supplier Pa                             |                                                    |  |
| PO Recycled C                              |                                                    |  |
| PO Commitme                                |                                                    |  |
| PO Fund                                    |                                                    |  |
| PO Assel                                   |                                                    |  |
| ROWS                                       |                                                    |  |
| PO WBS Element                             |                                                    |  |
| PO Funds Pos                               |                                                    |  |
| PO Fundo Rec                               |                                                    |  |
| SC Creation Date                           |                                                    |  |
| Shooping Cart                              |                                                    |  |
| SC Funds Center                            |                                                    |  |
| SC Approval Date                           |                                                    |  |
| SC Item Status                             |                                                    |  |
| PO Number                                  |                                                    |  |
| PO Item Creati                             |                                                    |  |
| PO Vendor                                  |                                                    |  |
| PO Purchasing                              |                                                    |  |

 $\bigcirc$ 

### SET DATA RANKING - CONTINUES

✓ Drag PO number in "ROWS"

 $\checkmark$  Right click PO # and select "Rank"

 $\checkmark$  In the popup, select "PO Net Value" and "Ranking Value"

|                                                |                   |                               |                   |     |             |              | Sh            | opping Cart w     | // PO Data |        |
|------------------------------------------------|-------------------|-------------------------------|-------------------|-----|-------------|--------------|---------------|-------------------|------------|--------|
| Department # (1)<br>Transportation & Natural F | Contraction (149) | SC Fiscal year (1)<br>/9/2020 | O                 |     |             |              |               |                   |            |        |
| Summary De                                     | tail              |                               | _                 |     | _           | _            |               |                   |            |        |
|                                                |                   | <                             |                   |     |             |              |               |                   |            |        |
| Search Q                                       |                   |                               |                   | sci | Net Value 🛎 | PO Net Value | PO Quantity   | PO Net Pric       | e at       |        |
| MENSIONS                                       | COLUMNS           | 6 m                           | PO Number 🚔       | \$  |             | \$           |               | s                 |            |        |
| oundry new                                     | Measures          |                               | 4100073217        |     | 277,840.77  | 277,840.77   | 277,840.77 AL |                   | 1.00       |        |
| PO Item Number                                 | Medaurea          |                               | 4100101010        |     | 836,605.16  | 836,605.16   | 836,605.16 AL |                   | 1.00       |        |
| PO Item Descri                                 |                   |                               | 4100120537        |     | 1,405.10    | 1,400.10     | 1,465.10 AU   | 1                 | 1.00       |        |
| PO Product Cat                                 |                   |                               | 4100127112        |     | 805.74      | 805.74       | 805.74 AL     | ,                 | 1.00       |        |
| PO Contract ID                                 |                   |                               | 4100127139        |     | 5,450.00    | 113.00       | EA            | 5,30              |            |        |
| PO Contract Item                               |                   |                               | 4100128223        |     | 59.63       |              | PO Nun        | hor Bank          |            |        |
| PO Unit of Mea                                 |                   |                               | 4100128320        |     | 42.17       |              | I O I Van     | inservice rearing |            |        |
| PO Supplier Pa                                 |                   | i≣ Sort                       |                   | >   | 2,719.58    | in a series  |               |                   |            |        |
| PO Recycled C                                  |                   | Display                       |                   | 5   | 978.53      | Based on Mea | isure         |                   |            |        |
| PO Commitme                                    |                   |                               |                   |     | 3,903.88    | PO Net Value | e o           | ~                 |            |        |
| PO Fund                                        |                   | ± 1 otals                     |                   | >   | 455 31      | Operator     | *             |                   |            |        |
| PO Asset                                       |                   | T Filter Me                   | embers            |     | 598.90      | operator     |               |                   |            |        |
| PO Order                                       |                   | 🗠 Remove                      | Filter Rank       |     | 1,600.00    | Top N        |               | ~                 |            |        |
| PO WBS Element                                 | ROWS              | Rank                          |                   |     | 46.60       | Value        |               |                   |            |        |
| PO Grant                                       | PO Numbe          |                               | -45°              | _   | 1.87        | 1.           |               |                   |            |        |
| PO Funds Res                                   | Right click       | I On Filter by                | Measure           | >   | 737.42      | 5            | -             |                   |            |        |
| PO Funda Ros                                   | here              | ··· Suppres                   | s Zeros in Rows   |     | 270.20      |              |               |                   |            |        |
| FO Funds Res                                   |                   | Compac                        | t Display in Rows |     | 1 000 00    |              |               |                   | - DIV      | -      |
| SC Creation Date                               |                   | He Add Dim                    | ension            | _   | 64.52       |              |               |                   | OK         | Cancel |
| Shopping Gart                                  |                   | C. Sum D                      | monsion With      |     | 405.44      |              |               |                   |            |        |
| SC Funds Center                                |                   | or owab Di                    | mension with      |     | 23,810.56   | 6.00         | EA            | 61.54             |            |        |
| SC Approval Date                               |                   | E Remove                      | Dimension         |     | 361.03      | )            | *             | 95.00             |            |        |
| and and                                        |                   |                               |                   | C   |             |              | -             | 52 (1)            |            |        |
|                                                |                   |                               |                   | C   |             |              |               | Jerry             |            |        |
|                                                |                   |                               |                   |     |             | 500.00       | AU            | 1.00.             |            |        |

### SET DATA RANKING - CONTINUES

#### $\Box$ Report Result $\rightarrow$

|                            |           |             |                |                | Sho           | pping Cart w/ PO D | vata                     |
|----------------------------|-----------|-------------|----------------|----------------|---------------|--------------------|--------------------------|
| Department # (1)           | 0         |             |                |                |               |                    |                          |
| Transportation & Natural I | Res (149) |             |                |                |               |                    |                          |
| Summary D                  | etail     |             |                |                |               |                    |                          |
| - +                        | <         |             |                |                |               |                    |                          |
| arch Q                     |           |             | SC Net Value ≞ | PO Net Value 🔎 | PO Quantity A | PO Net Price 🖉     |                          |
| NEIGHE                     | 201100010 | PO Number 🛋 | \$             | \$             | AU            | \$                 |                          |
| NSIONS                     | GOLUMINS  | 4100039045  | 20,388,347.62  | 17,543,561.53  | 17,543,561.53 | 1.00               |                          |
| ) Item Number              | Measures  | 4100041260  | 15,005,220.76  | 15,005,220.76  | 15,005,220.76 | 1.00               |                          |
| ) Item Descri              |           | 4100051090  | 12,500,000.00  | 12,500,000.00  | 12,500,000.00 | 1.00               |                          |
| D Product Cat              |           | 4100098657  | 20,394,199.29  | 20,394,199.29  | 20,394,199.29 | 1.00               |                          |
| D Contract ID              |           | 4100142073  | 23,536,622.00  | 23,536,622.00  | 23,536,622.00 | 1.00               |                          |
| J Contract ID              |           |             |                |                |               |                    |                          |
| O Contract Item            |           |             |                |                |               |                    |                          |
| O Unit of Mea              |           |             |                |                |               |                    |                          |
| O Supplier Pa              |           |             |                |                |               |                    |                          |
| O Recycled C               |           |             |                | S S            | stem list     | ed Top"5           | " POs across all years.  |
| D Commitme                 |           |             |                | F)             |               |                    |                          |
| O Fund                     |           |             |                |                | since Fise    | cal Year t         | ilter is not identified. |
| 0 Asset                    |           |             |                |                |               |                    |                          |
| O Order                    |           |             |                |                |               |                    |                          |
| O WBS Element              | ROWS      |             |                |                |               |                    |                          |
| O Grant                    | PO Number |             |                |                |               |                    |                          |
| ) Funds Res                |           |             |                |                |               |                    |                          |
| ) Funds Res                |           |             |                |                |               |                    |                          |
| C Creation Data            |           |             |                |                |               |                    |                          |
| o Greation Date            |           |             |                |                |               |                    |                          |

### SET DATA RANKING - CONTINUES

#### Adding Fiscal Year to enrich analysis

| Department # (f)         Oral           Bit Measures         Columnsy         Columnsy         Columnsy         PO Number         SC Fiscal year         SC Net Value #         PO Net Value #         PO Net Value # |                                                            |                | Shopping Cart w/ PO Data |                  |                |                |               |                |        |  |  |
|----------------------------------------------------------------------------------------------------|------------------------------------------------------------|----------------|--------------------------|------------------|----------------|----------------|---------------|----------------|--------|--|--|
| Reach         Columns         SC Net Value         PO Net Value         PO Quantity         PO Net Price         SC           Measures         Measures         19,966,568         17,140,187,13         1,000         100           SC Requester         Measures         Measures         2015         20,06         20,062,23         252,519,11         250,080,00         1,000           SC Requester         SC Processing         SC Processing         20,07         97,796,38         97,796,38         10,000           SC Processing         SC Processing         SC Processing         20,000         12,500,000,00         12,500,000,00         1,000           SC Origination         4100014100         2015         12,600,000,00         12,500,000,00         1,000           SC Origination         2019         23,536,522,00         23,536,622,00         1,000           SC Origination         2019         23,536,522,00         23,536,622,00         1,000           SC Origination         PO Number         Sourcing Relev         PO Number         PO Number         PO Number         PO Number         PO Number           SC Origination         PO Number         PO Number         PO Number         PO Number         PO Number         PO Number                                                                                                    | Department # (1)<br>Transportation & Natural<br>Summary Do | Res (149)      |                          |                  |                |                |               |                |        |  |  |
| Columns         SC Net Value =         PO Net Value =         PO Quantity =         PO Net Price =           MENSIONS         COLUMNS         SC Fiscal year         \$         \$         AU         \$           Measures         Measures         Measures         Measures         Measures         Measures         PO Number         SC Fiscal year         \$         \$         AU         \$           2014         19,966,868         17,140,187.13         100         350,869         100         350,869         100         350,869         100         350,869         100         350,869         100         350,869         100         350,869         100         350,869         100         350,869         100         350,869         100         350,869         100         350,869         100         350,869         100         350,862,207         15,005,200,76         15,005,200,76         15,005,200,76         15,005,200,76         100,05,200,76         1000         350,862,200         100         350,862,200         100         350,862,200         100         350,862,200         100         350,862,200         100         350,862,200         100         350,862,200         100         350,862,200         100         350,86,822,00         23,536,622,00                                                                                                    | al al.                                                     |                | <                        |                  |                |                |               |                |        |  |  |
| MENSIONS         COLUMNS         PO Number         SC Fiscal year         S         S         AU         S           Measures         Measures         2014         19,966,546.58         17,140,187.13         100           SC Requester         SC Requester         2016         260,062.33         252,519.11         205,508.91         100           SC Requester         SC Frocessing         2017         97,796.38         97,796.38         97,796.38         100           SC Processing         SC Frocessing         2017         20,394,199.29         20,394,199.29         20,394,199.29         20,394,199.29         100           SC Processing         SC Frocessing         SC Fiscal year         2017         20,394,199.29         20,394,199.29         20,394,199.29         20,394,199.29         100           SC Commitme         SC Fiscal year         SC Fiscal year         2019         23,536,622.00         23,536,622.00         23,536,622.00         100           SC Fiscal year         PO Number         SC Fiscal year         SC Fiscal year         SC Fiscal year         SC Fiscal year         SC Fiscal year           PO Contract Item         PO Number         SC Fiscal year         SC Fiscal year         SC Fiscal year         SC Fiscal year         S                                                                                                    | earch Q                                                    |                |                          |                  | SC Net Value ≞ | PO Net Value ≞ | PO Quantity 🛎 | PO Net Price ≞ |        |  |  |
| Michagues         Columns         2014         19,966,546,58         17,140,187,13         17,140,187,13         100           Department #         SC Requester         2015         63,942,33         53,058,91         53,068,91         100           SC Requester         SC Requester         2016         220,62,33         252,519,11         1.00           SC Requester         2017         97,796,38         97,796,38         97,796,38         100           SC Processing         4100041260         2014         15,005,220,76         15,005,220,76         100           SC Commitme         4100041260         2015         12,500,000.00         12,500,000.00         100           SC Commitme         410004203         2019         23,536,622.00         23,536,622.00         100           SC Fiscal year         Sourcing Relev         70         100         23,536,622.00         23,536,622.00         100           PO Item Number         PO Contract ID         PO Contract ID         PO Number         SC Fiscal year         With additional field, system lists Top "5" POs by Fiscal Year           PO Recycled C         PO Number         SC Fiscal year         SC Fiscal year         SC Fiscal year                                                                                                    | ENGONG                                                     |                | PO Number 🛎              | SC Fiscal year 🛎 | \$             | \$             | AU            | \$             |        |  |  |
| Measures       Measures       2015       63,942.33       53,058.91       53,058.91       100         SC Requester       2017       97,796.38       97,796.38       100         SC Requester       2017       97,796.38       97,796.38       100         SC Processing       4100039045       2015       12,500,000.00       12,500,000.00       100         SC Commitme       4100041260       2014       15,005,220.76       15,005,220.78       1000         SC Commitme       4100041260       2015       12,500,000.00       12,500,000.00       100         SC Commitme       4100142073       2019       23,536,622.00       23,536,622.00       23,536,622.00       100         SC Commitme       4100142073       2019       23,536,622.00       23,536,622.00       100       100         SC Commitme       4100142073       2019       23,536,622.00       23,536,622.00       23,536,622.00       100         SC Commitme       FO Item Number       FO Contract Item       FO Number       SC Fiscal year       With additional field, system lists Top "57" POs by Fiscal Yea       SC Fiscal year         PO Supplier Pa       SC Fiscal year       SC Fiscal year       SC Fiscal year       SC Fiscal year       SC Fiscal year <td>IENSIONS</td> <td>COLUMINS</td> <td></td> <td>2014</td> <td>19,966,546.58</td> <td>17,140,187.13</td> <td>17,140,187.13</td> <td>1.00</td> <td></td>                                                                                | IENSIONS                                                   | COLUMINS       |                          | 2014             | 19,966,546.58  | 17,140,187.13  | 17,140,187.13 | 1.00           |        |  |  |
| Department #       2016       260,062.33       252,519.11       252,519.11       100         SC Requester       2017       97,796.38       97,796.38       100         SC Item Number       4100041260       2015       12,500,000.00       12,500,000.00       100         SC Processing       4100051090       2015       12,500,000.00       12,500,000.00       100         SC Commitme       4100142073       2019       23,536,622.00       23,536,622.00       100         SC Fiscal year       4100142073       2019       23,536,622.00       23,536,622.00       100         SC Processing       4100142073       2019       23,536,622.00       23,536,622.00       100         SC Fiscal year       4100142073       2019       23,536,622.00       23,536,622.00       100         SC Contract Item       PO Item Descr       PO Item South       With additional field, system lists Top "5" POs by Fiscal Yea       With additional field, system lists Top "5" POs by Fiscal Yea         PO Supplier Pa       PO Number       SC Fiscal year       SC Fiscal year       SC Fiscal yea       SC Fiscal yea         PO Revolded C       PO Number       SC Fiscal year       SC Fiscal yea       SC Fiscal yea       SC Fiscal yea       SC Fiscal yea                                                                                                    | Measures 🔨                                                 | Measures       | 4100020045               | 2015             | 63,942.33      | 53,058.91      | 53,058.91     | 1.00           |        |  |  |
| SC Requester       2017       97,796.38       97,796.38       97,796.38       1.00         SC Item Number       4100041260       2014       15,005,220.76       15,005,220.76       1.00         SC Processing       4100051090       2015       12,500,000.00       12,500,000.00       100         SC Commitme       90,796.38       97,796.38       97,796.38       97,796.38       10.00         SC Processing       4100051090       2015       12,500,000.00       12,500,000.00       100         SC Commitme       90,796.38       97,796.38       97,796.38       97,796.38       10.00         SC Commitme       2017       20,394,199.29       20,394,199.29       10.00       100         SC Fiscal year       90       2019       23,536,622.00       23,536,622.00       100         SC Fiscal year       90       PO fund Descri       90       PO fund Descri       PO fund       PO fund       PO Number       SC Fiscal year       With additional field, system lists Top "5" POs by Fiscal Year       PO Suppier Pa.         PO Suppier Pa.       PO Fund       PO Fund       PO Fund       PO Fund       PO Fund       PO Fund       PO Fund       PO Fund       PO Fund       PO Fund       PO Fund       PO Fund                                                                                                    | Department #                                               | 1 m m          | 4100033045               | 2016             | 260,062.33     | 252,519.11     | 252,519.11    | 1.00           |        |  |  |
| SC item Number       4100041260       2014       15,005,220.76       15,005,220.76       100         SC Processing       4100051090       2015       12,500,000.00       12,500,000.00       100         SC Commitme       4100098657       2017       20,394,199.29       20,394,199.29       20,394,199.29       100         SC Fiscal year       4100142073       2019       23,536,622.00       23,536,622.00       1.00         Sourcing Relev       PO Item Number       Vith additional field, system lists Top "57" POs by Fiscal Yea       100         PO Contract Item       PO Number       PO Number       Sc Fiscal year       Vith additional field, system lists Top "57" POs by Fiscal Yea         PO Supplier Pa       Sc Fiscal year       PO Number       Sc Fiscal year       Vith additional field, system lists Top "57" POs by Fiscal Yea         PO Supplier Pa       Sc Fiscal year       PO Number       Sc Fiscal year       Sc Fiscal year         PO Supplier Pa       PO Number       Sc Fiscal year       Sc Fiscal year       Sc Fiscal year         PO Supplier Pa       PO Supplier Pa       Sc Fiscal year       Sc Fiscal year       Sc Fiscal year         PO Fund       PO Supplier Pa       Sc Fiscal year       Sc Fiscal year       Sc Fiscal year                                                                                                    | SC Requester                                               |                |                          | 2017             | 97,796.38      | 97,796.38      | 97,796.38     | 1.00           |        |  |  |
| SC Processing       4100051090       2015       12,500,000.00       12,500,000.00       100         SC Commitme       4100058657       2017       20,394,199.29       20,394,199.29       100         SC Fiscal year       4100142073       2019       23,536,622.00       23,536,622.00       23,536,622.00       100         SC Fiscal year       90 Item Number       90 Item Descri       90 Product Cat       90 Contract ID       90 Contract ID       90 Contract Item       90 Number       90 Number       SC Fiscal year       SC Fiscal year       90 Number         PO Supplier Pa       PO Number       SC Fiscal year       90 Supplier Pa       SC Fiscal year       90 Supplier Pa       SC Fiscal year         PO Fund       PO Fund       PO Asset       90 Asset       90 Supplier Pa       90 Supplier Pa       90 Supplie                                                                                                    | SC Item Number                                             |                | 4100041260               | 2014             | 15,005,220.76  | 15,005,220.76  | 15,005,220.76 | 1.00           |        |  |  |
| SO Commitme       4100098657       2017       20,394,199.29       20,394,199.29       100         SC Commitme       4100142073       2019       23,536,622.00       23,536,622.00       100         SC Fiscal year       Sourcing Relew       PO Item Number       PO Item Descri       PO Item Descri       PO Orotuct Cat       PO Contract ID       With additional field, system lists Top "5" POs by Fiscal Yea         PO Contract Item       PO Number       SC Fiscal year       SC Fiscal year       SC Fiscal year         PO Supplier Pa       PO Number       SC Fiscal year       SC Fiscal year       SC Fiscal year         PO Fund       PO Asset       PO Asset       PO Asset       PO Supplier Pa       PO Asset                                                                                                    | SC Processing                                              |                | 4100051090               | 2015             | 12,500,000.00  | 12,500,000.00  | 12,500,000.00 | 1.00           |        |  |  |
| Sc Continuitine   Sc Fiscal year   Sourcing Relev   PO Item Number   PO Contract ID   PO Contract IItem   PO Supplier Pa   PO Recycled C   PO Committme   PO Fund   PO Fund   PO Asset                                                                                                    | CO Committee                                               |                | 4100098657               | 2017             | 20,394,199.29  | 20,394,199.29  | 20,394,199.29 | 1.00           |        |  |  |
| SC Fiscal year<br>Sourcing Relev.,<br>PO Item Number<br>PO Item Descr<br>PO Product Cat<br>PO Contract Item<br>PO Contract Item<br>PO Supplier Pa<br>PO Recycled C<br>PO Committee<br>PO Fund<br>PO Asset<br>PO Asset                                                                                                    | SC Commitme                                                |                | 4100142073               | 2019             | 23,536,622.00  | 23,536,622.00  | 23,536,622.00 | 1.00           |        |  |  |
| Sourcing Relev.,<br>PO Item Number<br>PO Item Descri<br>PO Contract Item<br>PO Contract Item<br>PO Contract Item<br>PO Unit of Mea<br>PO Number<br>PO Number<br>PO Number<br>SC Fiscal year<br>PO Committee<br>PO Fund<br>PO Asset                                                                                                    | SC Fiscal year                                             |                |                          |                  |                |                |               |                |        |  |  |
| PO Item Number<br>PO Item Descri<br>PO Porduct Cat<br>PO Contract Item<br>PO Contract Item<br>PO Contract Item<br>PO Supplier Pa<br>PO Number<br>SC Fiscal year<br>PO Recycled C<br>PO Fund<br>PO Asset                                                                                                    | Sourcing Relev                                             |                |                          |                  |                |                |               |                |        |  |  |
| PO Item Descri   PO Product Cat   PO Contract Item   PO Contract Item   PO Unit of Mea   PO Supplier Pa   PO Recycled C   PO Fund   PO Fund   PO Asset                                                                                                    | PO Item Number                                             |                |                          |                  |                |                |               |                |        |  |  |
| PO Product Cat   PO Contract Item   PO Contract Item   PO Unit of Mea   PO Supplier Pa   PO Recycled C   PO Fund   PO Asset   With additional field, system lists Top "5" POs by Fiscal Yea                                                                                                    | PO Item Descri                                             |                |                          |                  |                |                |               |                |        |  |  |
| PO Contract ID   PO Contract Item   PO Contract Item   PO Unit of Mea   PO Supplier Pa   PO Recycled C   PO Fund   PO Asset   With additional field, system lists Top "5" POs by Fiscal Yea                                                                                                    | PO Product Cat                                             |                |                          |                  |                |                |               |                |        |  |  |
| PO Contract Item<br>PO Unit of Mea<br>PO Supplier Pa<br>PO Recycled C<br>PO Commitme<br>PO Fund<br>PO Asset<br>With additional field, system lists Top "5" POs by Fiscal Ye                                                                                                    | PO Contract ID                                             |                |                          |                  |                |                |               |                |        |  |  |
| PO Unit of Mea     PO Number       PO Supplier Pa     PO Recycled C       PO Commitme     PO Fund       PO Asset     PO Asset                                                                                                    | PO Contract Itom                                           |                | W/ith o                  | dditional        | field sy       | stom lists     | Top "5"       | POs by Fisca   | Voor   |  |  |
| PO Unit of Mea<br>PO Number<br>SC Fiscal year<br>PO Recycled C<br>PO Commitme<br>PO Fund<br>PO Asset                                                                                                    | PO Contract item                                           | ROWS           | vviiii u                 | luumonu          | neid, sy       | 5101111515     | 5 lop 3       | I US Dy HISCU  | i ieui |  |  |
| PO Supplier Pa<br>PO Recycled C<br>PO Commitme<br>PO Fund<br>PO Asset                                                                                                    | PO Unit of Mea                                             | PO Number      |                          |                  |                |                |               |                |        |  |  |
| PO Recycled C<br>PO Commitme<br>PO Fund<br>PO Asset                                                                                                    | PO Supplier Pa                                             | SC Fiscal year |                          |                  |                |                |               |                |        |  |  |
| PO Commitme PO Fund PO Asset                                                                                                    | PO Recycled C                                              |                |                          |                  |                |                |               |                |        |  |  |
| PO Fund<br>PO Asset                                                                                                    | PO Commitme                                                |                |                          |                  |                |                |               |                |        |  |  |
| PÖ Asset                                                                                                    | PO Fund                                                    |                |                          |                  |                |                |               |                |        |  |  |
| 1 of Note                                                                                                    | PO Asset                                                   |                |                          |                  |                |                |               |                |        |  |  |
| PO Order                                                                                                    | PO Order                                                   |                |                          |                  |                |                |               |                |        |  |  |

 $\bigcirc$ 

0

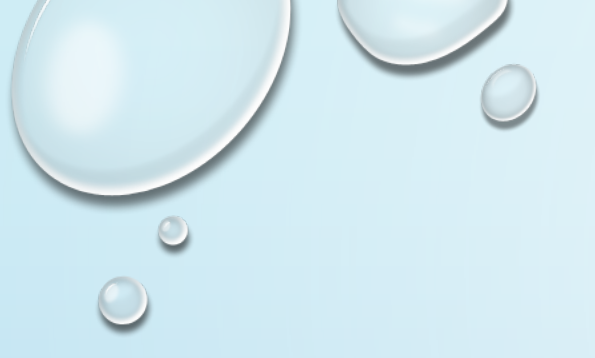

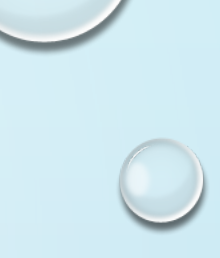

# PLEASE SUBMIT A HELPDESK TICKET TO SCHEDULE A ONE ON ONE SESSION WITH US TO TRAIN YOUR DEPARTMENT WITH THIS REPORT

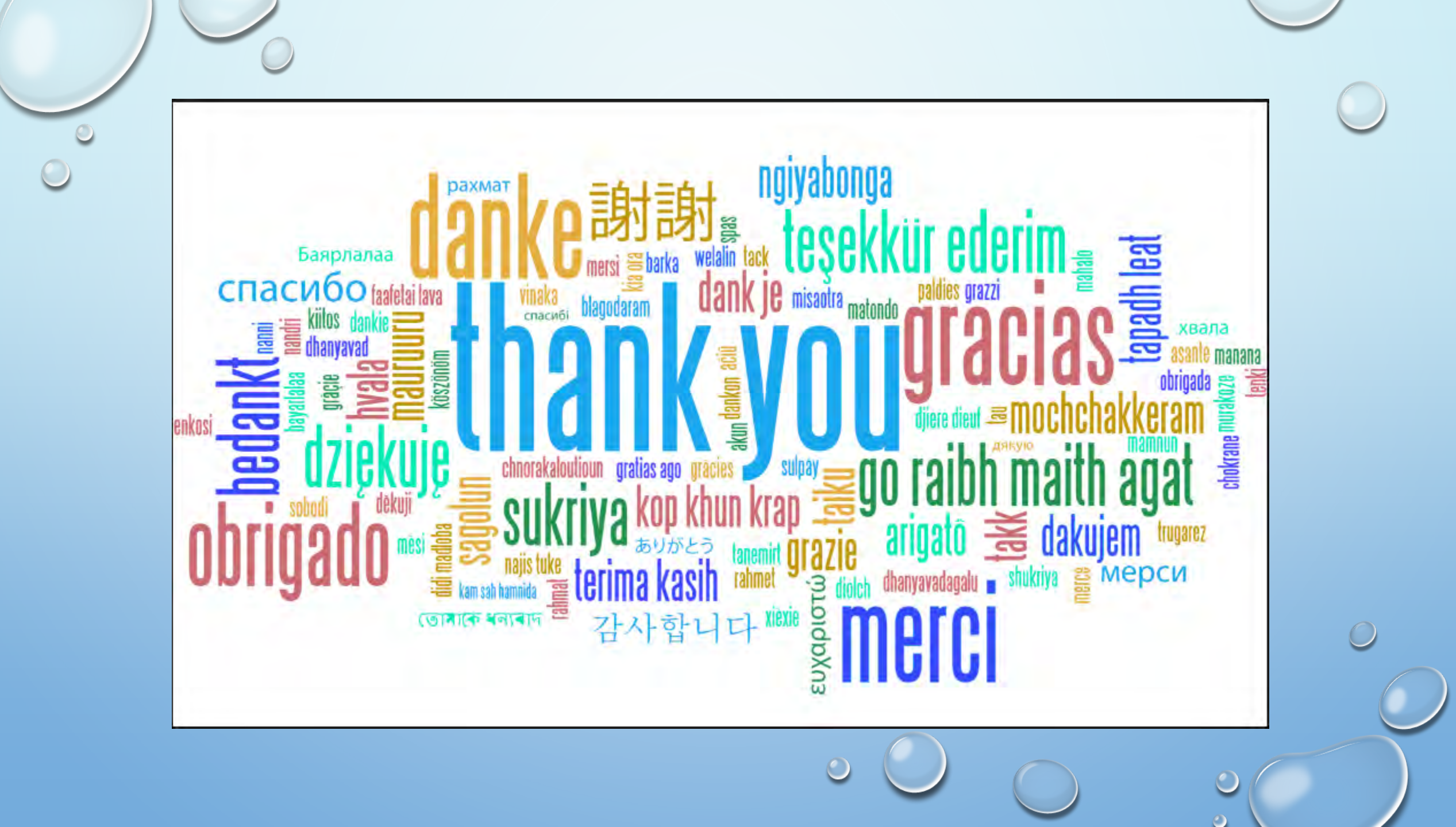